# CBS250またはCBS350シリーズスイッチの Smartportsのトラブルシューティング

目的:

このドキュメントの目的は、スイッチで問題が発生している場合に、Smartport機能を 特定、トラブルシューティング、および無効にする方法を示すことです。

## 該当するデバイス |ソフトウェアバージョン

- CBS250シリーズ | 3.1最新のダウンロ<u>ード</u>
- CBS350シリーズ | 3.1最新のダウンロード
- Sx550Xシリーズ | 3.1最新のダウンロード

# 概要

ご使用のCBS250またはCBS350スイッチにSmartport機能が含まれていることをご存 知でしたか?

このSmartport機能は、接続しようとしているデバイスのタイプに基づいて、事前設定 された設定をそのスイッチポートに適用します。Auto Smartportを使用すると、スイ ッチはデバイスを検出すると、これらの設定をインターフェイスに自動的に適用でき ます。

Smartportsには、次の設定がプリセットされています。

- Printer
- デスクトップ
- ゲスト
- サーバ
- •ホスト
- IPカメラ
- IP フォン
- IP Phone+Desktop
- 最大 300 のアクセス ポイント グループ
- ルータ
- ワイヤレスアクセスポイント

Smartportsは非常に時間を節約できますが、設定を変更する必要がある場合がありま す。場合によっては、Smartport機能を無効にして先に進む<u>方が簡単である</u>ことがあり ます。どうだ?詳細については、この記事を参照してください。

この記事では、次の質問に回答します。

<u>Smartport機能は有効になっていますか。</u>

• Smartport機能を有効にしているが、動作していない場合

• <u>Smartport機能を無効にするにはどうすればよいですか。</u>

まず、Smartport機能が有効になっているかどうかを確認します。

# Smartport機能は有効になっていますか。

短い答えは、それによります!

3.0.0.69(またはそれ以前)のファームウェアバージョンを使用していて、最新 (2021年3月リリース) 3.1バージョン(またはそれ以降)にアップグレードした場合 、デフォルト設定はSmartport機能が有効のままになります。

3.1ファームウェアバージョン(またはそれ以降)のスイッチを購入した場合、ファー ムウェアのSmartport機能はデフォルトで無効になります。この変更は、一部のお客様 が必ずしもSmartport機能を使用したくなかったり、Smartport機能が接続に問題を引 き起こしていて、お客様がSmartport機能が有効になっていることが分からなかったた めに行われました。

この機能が有効になっているかどうかがわからない場合は、確認できます。 [Smartport] > [**Properties]に移動します**。この場所では、Smartportの設定を表示するか 、または必要に応じて機能を<u>無効にするこ</u>とができます。

ファームウェアのアップグレード手順の詳細については、「スイッチのファームウェ ア<u>のアップグレード」を参照してください</u>。

# Smartport機能を有効にしているが、動作していない場合

これらの問題を確認するには、スイッチのWebユーザインターフェイス(UI)にログインします。

|                                                         | alialia<br>cisco                                                                                                    |                                                             |
|---------------------------------------------------------|----------------------------------------------------------------------------------------------------|-------------------------------------------------------------|
|                                                         | Switch                                                                                                    |                                                             |
|                                                         | admin                                                                                                    |                                                             |
|                                                         |                                                                                                    |                                                             |
|                                                         | English ~                                                                                                    |                                                             |
|                                                         | Log In                                                                                                    |                                                             |
| © 2020-:<br>Cisco, Cisco Systems<br>trademarks of Cisco | 2021 Cisco Systems, Inc. All Rights I<br>, and the Cisco Systems logo are reç<br>Systems, Inc. and/or its affiliates in t<br>certain other countries. | Reserved.<br>jistered trademarks or<br>he United States and |

Web UIで、[表示モード]を[基本]から[詳細]に変更します。これは画面の右上隅にあります。

## 検出プロトコルの設定を確認します

スイッチでCisco Discovery Protocol(CDP)またはLayer Link Discovery Protocol(LLDP)を有効にする必要があります。これらのプロトコルは、接続デバイス またはネットワーク機器間で識別情報を共有します。これにより、デバイスはデバイ スのタイプ、オペレーティングシステムのバージョン、IPアドレス、設定、および機 能をスイッチにアドバタイズできます。CDPはシスコに固有であり、おそらくシスコ 以外の機器を検出できませんでした。CDPとLLDPの両方がデフォルトで有効になっ ているため、手動で変更しない限り、次のセクションに移<u>動できます</u>。

CDPとLLDPを手動で有効に戻す必要がある場合は、Smartport機能が動作しているか どうかを確認するために機器を再起動する必要があります。[管理]タブで確認**でき**ます 。これで問題が解決したら、おめでとうございます。

デバイスがCDPまたはLLDPによって明確に識別されない場合は、Smartport機能を無 効にして問題を解決できます。クリックすると、この記事の「<u>Smartportsの無</u>効化」 セクションに移動します。

ポート設定の確認

手順1

[管理]に移動します。

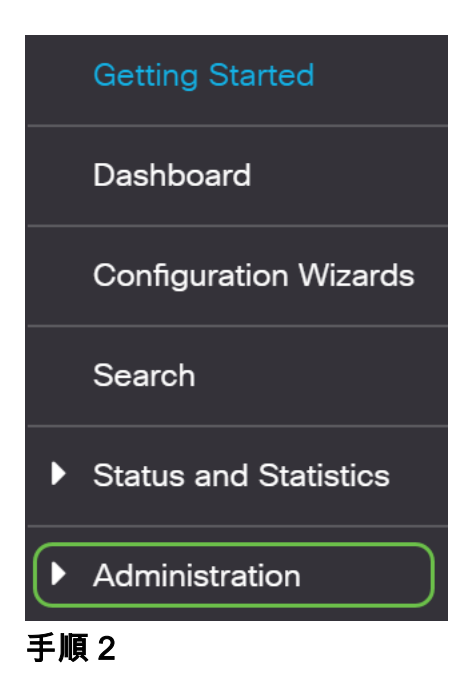

下にスクロールし、[ログ] > [RAMメモリ]を選択します。

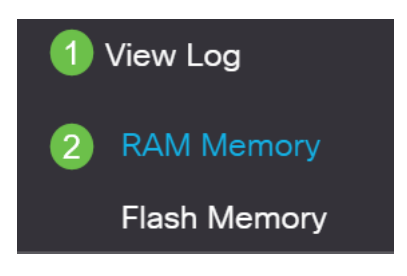

### 手順 3

デバイスログを確認します。従来のロックに配置されたポートのロック、または設定 した設定に起因しないエントリを探します。また、ポートを無効またはダウンに設定 できるエントリ*を探*して*ください*。

| RAM Memory                                               |                           |                                  |             |  |  |  |  |  |  |  |
|----------------------------------------------------------|---------------------------|----------------------------------|-------------|--|--|--|--|--|--|--|
| Alert Icon Blinking: Enabled Disable Alert Icon Blinking |                           |                                  |             |  |  |  |  |  |  |  |
| Pop-Up Syslog Noti                                       | ifications: Enabled Disa  | able Pop-Up Syslog Notifications |             |  |  |  |  |  |  |  |
| Current Logging Th                                       | reshold: Informational Ec | fit                              |             |  |  |  |  |  |  |  |
| RAM Memory Lo                                            | og Table                  |                                  |             |  |  |  |  |  |  |  |
| Clear Logs                                               |                           |                                  |             |  |  |  |  |  |  |  |
| L en la deu                                              | Les Tres                  | 0-maile                          |             |  |  |  |  |  |  |  |
| Log Index                                                | Log Time                  | Seventy                          |             |  |  |  |  |  |  |  |
| 214/4/8549                                               | 2021-Feb-03 12:53:39      | Informational                    |             |  |  |  |  |  |  |  |
| 2147478550                                               | 2021-Feb-03 12:52:22      | Informational                    | 19 ACCEPTED |  |  |  |  |  |  |  |
| 2147478551                                               | 2021-Feb-03 12:51:42      | Informational                    | TERMINATED  |  |  |  |  |  |  |  |
| 2147478552                                               | 2021-Feb-03 12:50:54      | Informational                    | =9 ACCEPTED |  |  |  |  |  |  |  |
| 2147478553                                               | 2021-Feb-03 12:50:38      | Informational                    | TERMINATED  |  |  |  |  |  |  |  |
| 2147478554                                               | 2021-Feb-03 12:49:33      | Informational                    | =9 ACCEPTED |  |  |  |  |  |  |  |
| 2147478555                                               | 2021-Feb-03 12:49:24      | Informational                    | TERMINATED  |  |  |  |  |  |  |  |
| 2147478556                                               | 2021-Feb-03 12:48:52      | Informational                    | 19 ACCEPTED |  |  |  |  |  |  |  |
| 2147478557                                               | 2021-Feb-03 12:48:28      | Informational                    | TERMINATED  |  |  |  |  |  |  |  |
| 2147478558                                               | 2021-Feb-03 12:46:56      | Informational                    | 19 ACCEPTED |  |  |  |  |  |  |  |
| 2147478559                                               | 2021-Feb-03 12:46:55      | Informational                    | 9 ACCEPTED  |  |  |  |  |  |  |  |
| 2147478560                                               | 2021-Feb-03 12:46:45      | Informational                    | TERMINATED  |  |  |  |  |  |  |  |
| 2147478561                                               | 2021-Feb-03 12:46:17      | Informational                    | TERMINATED  |  |  |  |  |  |  |  |
| 2147478562                                               | 2021-Feb-03 12:44:26      | Informational                    | 9 ACCEPTED  |  |  |  |  |  |  |  |
| 2147478563                                               | 2021-Feb-03 12:43:42      | Informational                    | 19 ACCEPTED |  |  |  |  |  |  |  |
| 2147478564                                               | 2021-Feb-03 12:43:38      | Informational                    | TERMINATED  |  |  |  |  |  |  |  |
| 0147470565                                               | 2021 Exh 02 12 42 24      | Informational                    | TEDMALATED  |  |  |  |  |  |  |  |

「管理」に移動します。

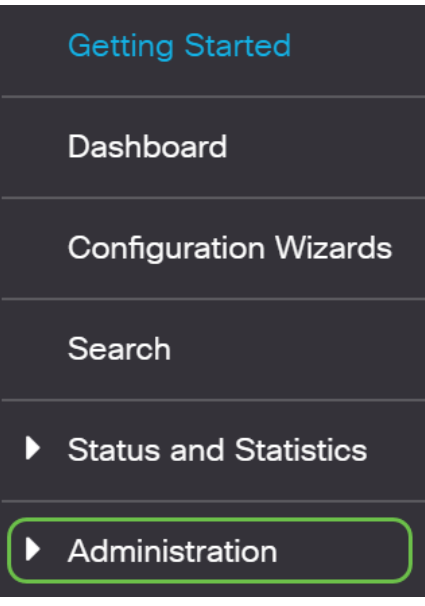

手順5

下にスクロールし、[Discovery - CDP] > [CDP Neighbor Information]を選択します。

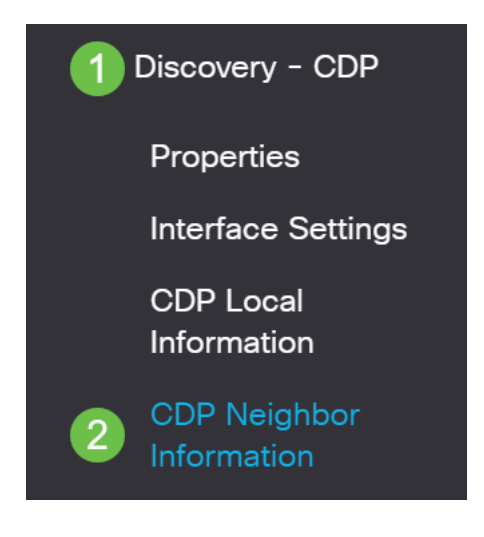

### 手順6

# スイッチに接続されているシスコデバイスの有無を確認します。正しいデバイスであり、IPアドレスが正しいことを確認します。

| Device ID       | System Name  | Local Interface | Advertisement Version | Time to Live (sec) | Capabilities              | Platform               | Neighbor Interface |
|-----------------|--------------|-----------------|-----------------------|--------------------|---------------------------|------------------------|--------------------|
| SEP5006AB802AF1 |              | GE1/5           | 2                     | 151                | Host, Phone, Two Port Rel | Cisco IP Phone 8865    | Port 1             |
| SEP00C1B1E51F6E |              | GE1/7           | 2                     | 176                | Host, Phone, Two Port Rel | Cisco IP Phone 7832    | Port 1             |
| 10f9201286ce    | switch1286ce | GE1/22          | 2                     | 154                | Router, Switch, IGMP      | Cisco CBS250-8FP-E-2G  | gi7                |
| 3c57316dcd67    | switch6dcd67 | XG1/1           | 2                     | 160                | Router, Switch, IGMP      | Cisco CBS250-48P-4G (  | gi52               |
| a0f8495c3941    | SG350x-24    | XG1/2           | 2                     | 123                | Router, Switch, IGMP      | Cisco SG350X-24PD (PID | te1/0/4            |
|                 |              |                 |                       |                    |                           |                        |                    |

ステップ7

[管理]をクリ**ックします。** 

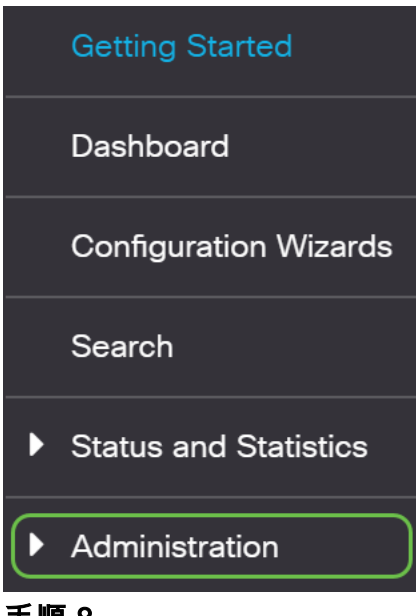

### 手順8

[Discovery - CDP] > [CDP Neighbor Information]を選択します。

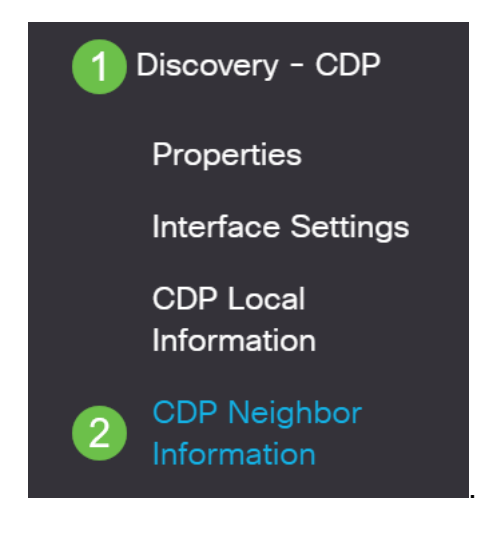

## 手順9

使用可能なCDP情報を確認します。それでも接続の問題が解決しない場合は、次のセ クションの手順に従ってSmartport機能を無効にします。

| 2DP Neighbor Information                                                                                                    |                                                |                                                                |                                       |                    |              |          |                                                           |  |  |
|----------------------------------------------------------------------------------------------------|------------------------------------------------|----------------------------------------------------------------|---------------------------------------|--------------------|--------------|----------|-----------------------------------------------------------|--|--|
| CDP Neighbor Information Table                                                                                                    |                                                |                                                                |                                       |                    |              |          |                                                           |  |  |
| Clear Table     Details       Filter:     Local interface equals to       GE1/5     Go                                                              |                                                |                                                                |                                       |                    |              |          |                                                           |  |  |
| Filter: Local interfac                                                                                                    | ce equals to GE1                               | /5 Go                                                          | Clear Filter                          |                    |              |          |                                                           |  |  |
| Filter: Device ID                                                                                                    | System Name                                    | Local Interface                                                | Clear Filter Advertisement Version    | Time to Live (sec) | Capabilities | Platform | Neighbor Interface                                        |  |  |
| Filter: Cocal interfact Device ID SEP5006AB802AF1                                                                                                   | System Name                                    | Local Interface<br>GE1/5                                       | Clear Filter<br>Advertisement Version | Time to Live (sec) | Capabilities | Platform | Neighbor Interface<br>Port 1                              |  |  |
| Filter: Cocal interfact<br>Device ID<br>SEP5006AB802AF1<br>SEP00C1B1E51F6E                                                                          | System Name                                    | Local Interface<br>GE1/5<br>GE1/7                              | Clear Filter<br>Advertisement Version | Time to Live (sec) | Capabilities | Platform | Neighbor Interface<br>Port 1<br>Port 1                    |  |  |
| Filter:         Local interfac           Device ID            SEP5006AB802AF1            SEP00C1B1E51F6E            10f9201286ce                    | System Name switch1286ce                       | Cocal Interface<br>GE1/5<br>GE1/7<br>GE1/22                    | Clear Filter Advertisement Version    | Time to Live (sec) | Capabilities | Platform | Neighbor Interface<br>Port 1<br>Port 1<br>gi7             |  |  |
| Device ID           0         SEP5006AB802AF1           0         SEP00C1B1E51F6E           0         10f9201286ce           0         a0f8495c3941 | System Name System Name Switch1286ce SG350x-24 | /5 Go<br>Local Interface<br>GE1/5<br>GE1/7<br>GE1/22<br>GE1/23 | Ctear Filter Advertisement Version    | Time to Live (sec) | Capabilities | Platform | Neighbor Interface<br>Port 1<br>Port 1<br>gi7<br>gi1/0/10 |  |  |

ポートセキュリティの確認

手順 1

[セキュリティ]に移動します。

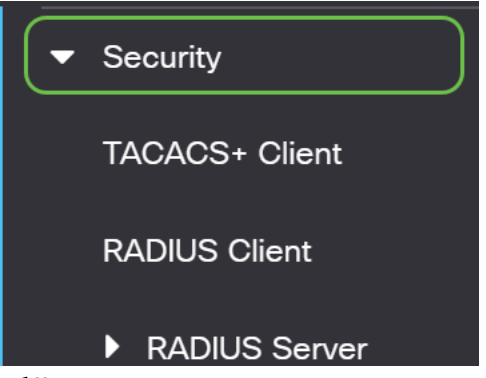

#### 手順2

下にスクロールし、[ポートセキュリティ]を選択します。

| Þ  | Storm Control                   |
|----|---------------------------------|
| Po | ort Security                    |
| Þ  | 802.1X Authentication           |
| Þ  | Denial of Service<br>Prevention |

手順3

[ポートセキュ*リティ]ページで、*[クラシックロック]に表示されていないポートをチェ ックします。Classic Lockは各ポートのデフォルトです。従来のロックでないポート には、そのポート上のデバイス数に制限があるため、接続が切断される可能性があり ます。この設定を構成しなかった場合は、Smartportを無効にして、この問題を解決で きます。

| Port Security |              |                   |                     |                      |                                 |                        |          |                         |
|---------------|--------------|-------------------|---------------------|----------------------|---------------------------------|------------------------|----------|-------------------------|
| Port S        | ecurity Tabl | е                 |                     |                      |                                 |                        |          |                         |
| Đ             |              |                   |                     |                      |                                 |                        |          |                         |
| 40            | 6            |                   |                     |                      |                                 |                        |          |                         |
| Filte         | r: Interfac  | <i>e Type</i> equ | als to Port         | of Unit 1 ~ Go       |                                 |                        |          |                         |
|               | Entry No.    | Interface         | Interface<br>Status | Learning<br>Mode     | Max No. of<br>Addresses Allowed | Action<br>on Violation | Тгар     | Trap<br>Frequency (sec) |
| 0             | 1            | GE1               | Unlocked            | Classic Lock         | 1                               |                        | Disabled |                         |
| 0             | 2            | GE2               | Unlocked            | Classic Lock         | 1                               |                        | Disabled |                         |
| 0             | 3            | GE3               | Unlocked            | Classic Lock         | 1                               |                        | Disabled |                         |
| 0             | 4            | GE4               | Unlocked            | Classic Lock         | 1                               |                        | Disabled |                         |
| 0             | 5            | GE5               | Unlocked            | Classic Lock         | 1                               |                        | Disabled |                         |
| 0             | 6            | GE6               | Unlocked            | Limited Dynamic Lock | 10                              |                        | Disabled |                         |
| 0             | 7            | GE7               | Unlocked            | Classic Lock         | 1                               |                        | Disabled |                         |
| 0             | 8            | GE8               | Unlocked            | Classic Lock         | 1                               |                        | Disabled |                         |
| 0             | 9            | GE9               | Unlocked            | Classic Lock         | 1                               |                        | Disabled |                         |
| 0             | 10           | GE10              | Unlocked            | Classic Lock         | 1                               |                        | Disabled |                         |
| 0             | 11           | GE11              | Unlocked            | Classic Lock         | 1                               |                        | Disabled |                         |
| 0             | 12           | GE12              | Unlocked            | Classic Lock         | 1                               |                        | Disabled |                         |
| 0             | 13           | GE13              | Unlocked            | Classic Lock         | 1                               |                        | Disabled |                         |
| 0             | 14           | GE14              | Unlocked            | Limited Dynamic Lock | 10                              |                        | Disabled |                         |
| 0             | 15           | GE15              | Unlocked            | Classic Lock         | 1                               |                        | Disabled |                         |
| 0             | 16           | GE16              | Unlocked            | Limited Dynamic Lock | 10                              |                        | Disabled |                         |
| 0             | 17           | GE17              | Unlocked            | Classic Lock         | 1                               |                        | Disabled |                         |
| 0             | 18           | GE18              | Unlocked            | Classic Lock         | 1                               |                        | Disabled |                         |
| 0             | 19           | GE19              | Unlocked            | Classic Lock         | 1                               |                        | Disabled |                         |
| 0             | 20           | GE20              | Unlocked            | Classic Lock         | 1                               |                        | Disabled |                         |

手順4

[ポートセキュリティ]*に戻*り、すべてのポートが[クラシックロック]に戻っていること を確認し、ネットワーク内のデバイスとの接続を確認します。

切断またはインターネットの問題が発生した場合は、接続が戻ったことを確認します 。これでポートの問題が解決しなかった場合は、この記事の次のセクションで説明す るようにSmartport機能を無効にすることもできます。

| Port S | Security Tab | le                |                     |                  |                                 |                        |          |                         |
|--------|--------------|-------------------|---------------------|------------------|---------------------------------|------------------------|----------|-------------------------|
|        |              |                   |                     |                  |                                 |                        |          |                         |
| 순      |              |                   |                     |                  |                                 |                        |          |                         |
| Eilt.  | r Intorfor   | a Turna agu       | als to Bort         | of Linit 1       | Go                              |                        |          |                         |
| Fild   | n. menac     | <i>e iype</i> equ |                     | or onit 1 *      |                                 |                        |          |                         |
|        | Entry No.    | Interface         | Interface<br>Status | Learning<br>Mode | Max No. of<br>Addresses Allowed | Action<br>on Violation | Тгар     | Trap<br>Frequency (sec) |
| 0      | 1            | GE1               | Unlocked            | Classic Lock     | 1                               |                        | Disabled |                         |
| 0      | 2            | GE2               | Unlocked            | Classic Lock     | 1                               |                        | Disabled |                         |
| 0      | 3            | GE3               | Unlocked            | Classic Lock     | 1                               |                        | Disabled |                         |
| 0      | 4            | GE4               | Unlocked            | Classic Lock     | 1                               |                        | Disabled |                         |
| 0      | 5            | GE5               | Unlocked            | Classic Lock     | 1                               |                        | Disabled |                         |
| 0      | 6            | GE6               | Unlocked            | Classic Lock     | 1                               |                        | Disabled |                         |
| 0      | 7            | GE7               | Unlocked            | Classic Lock     | 1                               |                        | Disabled |                         |
| 0      | 8            | GE8               | Unlocked            | Classic Lock     | 1                               |                        | Disabled |                         |
| 0      | 9            | GE9               | Unlocked            | Classic Lock     | 1                               |                        | Disabled |                         |
| 0      | 10           | GE10              | Unlocked            | Classic Lock     | 1                               |                        | Disabled |                         |
| 0      | 11           | GE11              | Unlocked            | Classic Lock     | 1                               |                        | Disabled |                         |
| 0      | 12           | GE12              | Unlocked            | Classic Lock     | 1                               |                        | Disabled |                         |
| 0      | 13           | GE13              | Unlocked            | Classic Lock     | 1                               |                        | Disabled |                         |
| 0      | 14           | GE14              | Unlocked            | Classic Lock     | 1                               |                        | Disabled |                         |
| 0      | 15           | GE15              | Unlocked            | Classic Lock     | 1                               |                        | Disabled |                         |
| 0      | 16           | GE16              | Unlocked            | Classic Lock     | 1                               |                        | Disabled |                         |
| 0      | 17           | GE17              | Unlocked            | Classic Lock     | 1                               |                        | Disabled |                         |
| 0      | 18           | GE18              | Unlocked            | Classic Lock     | 1                               |                        | Disabled |                         |
| 0      | 19           | GE19              | Unlocked            | Classic Lock     | 1                               |                        | Disabled |                         |
| 0      | 20           | GE20              | Unlocked            | Classic Lock     | 1                               |                        | Disabled |                         |

# Smartport機能を無効にするにはどうすればよいですか。

### 手順 1

Smartport > Propertiesの順に選択します。

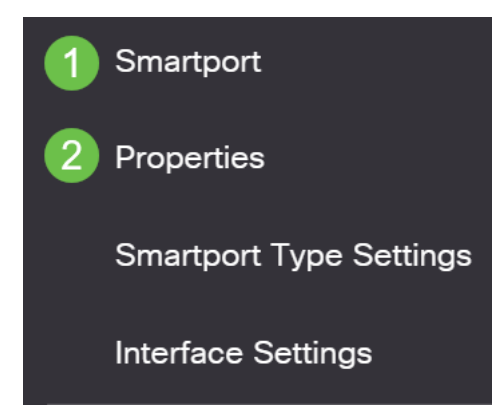

#### 手順2

[Administrative *Auto Smartport*]の横の[*Disable*]を選択し、スイッチでSmartportをグロ ーバルに無効にします。[適用]ボタンを**クリック**します。

これにより、すべてのインターフェイスでSmartportが無効になりますが、手動 VLAN設定には影響しません。

| Properties                                |                                                                      |                                                     |                    | Apply | Cancel |
|-------------------------------------------|----------------------------------------------------------------------|-----------------------------------------------------|--------------------|-------|--------|
| Telephony OUI is currently disabled. Auto | Smartport and Telephony OUI are                                      | mutually exclusive.                                 |                    |       |        |
| Administrative Auto Smartport:            | Disable     Enable     Enable     Enable by Auto Voice VLAN          | Operational Auto Smartport                          | : Disabled         |       |        |
| Auto Smartport Device Detection Method    | CDP                                                                  | Operational CDP Status:<br>Operational LLDP Status: | Enabled<br>Enabled |       |        |
| Auto Smartport Device Detection:          | Host IP Phone IP Phone + Desktop Switch Router Wireless Access Point |                                                     |                    |       |        |

結論:

このドキュメントでは、ネットワークで接続の問題が発生したときに、Smartport機能 をトラブルシューティングして無効にする方法について学習しました。

CBS250またはCBS350スイッチに関する詳細な記事をお探しですか。詳細については、次のリンクを参照してください。

<u>SNMPの設定 SNMP ビュー</u> <u>SNMPグループ DHCPイメージのアップグレード パスワードの強度</u> TCPとUDPの設定 ポート セキュリティ 時間設定 Upgrade Firmware Smartportのベストプラクテ ィス スイッチのリセット トラブルシューティングno ip address リンクフラッピングのトラブル シューティング VLAN の作成